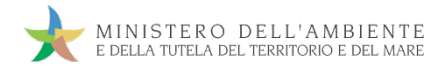

Sistema di controllo della Tracciabilità dei Rifiuti

# GUIDA RAPIDA INTERMEDIARI

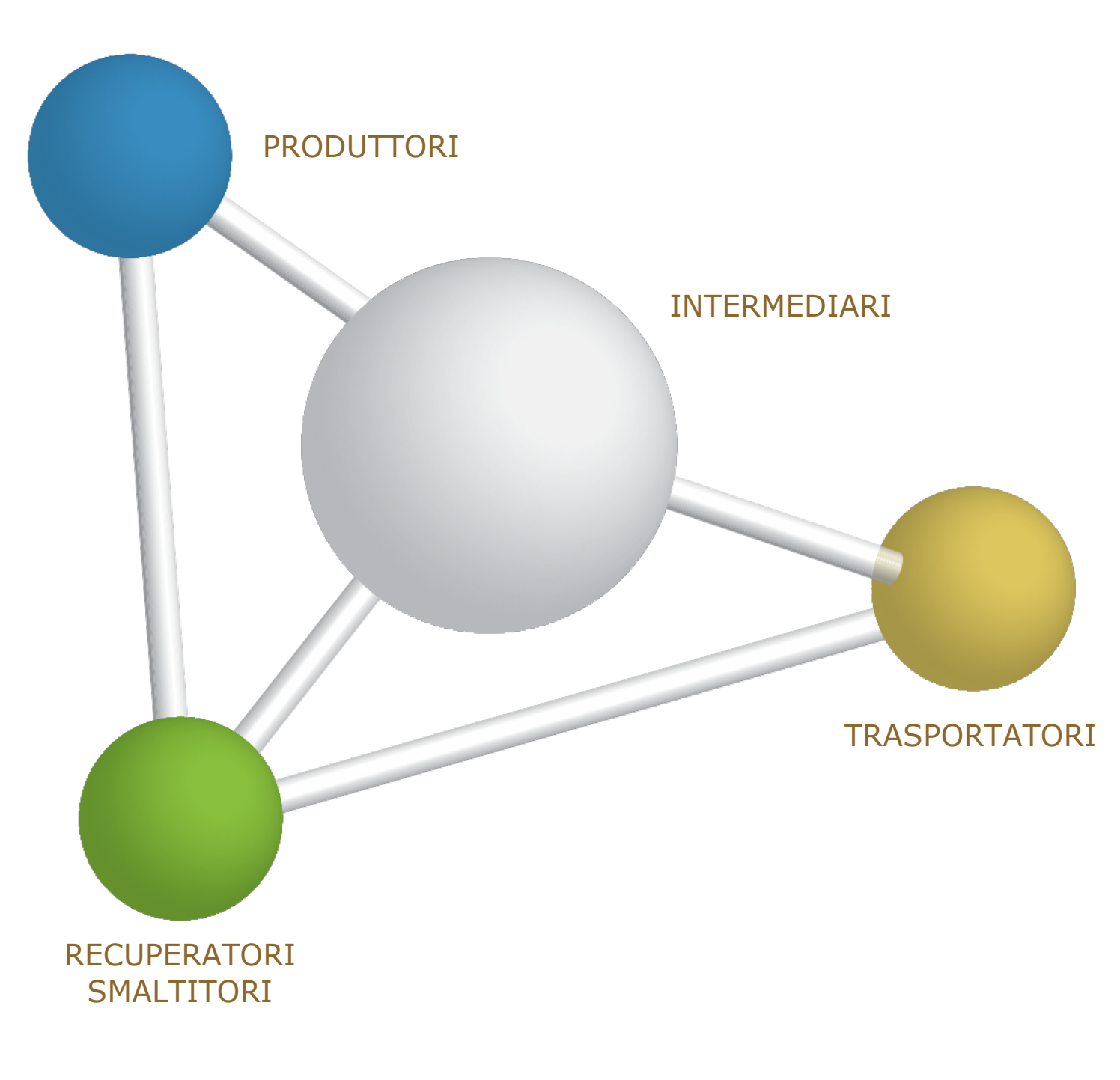

18 novembre 2011 www.sistri.it

#### SEMPLIFICAZIONI

Nell'attuale versione vengono introdotte le seguenti semplificazioni:

- a) Possibilità, per il Trasportatore, di firmare la presa in carico e le registrazioni cronologiche entro 10 giorni dal trasporto;
- b) Registrazioni cronologiche generate sempre in automatico dal SISTRI nel registro cronologico del Trasportatore;
- c) Possibilità, per il Trasportatore, di prendere in carico e/o consegnare il rifiuto senza la necessità di inserire il dispositivo USB veicolo nel computer del produttore e/o dell'impianto (utilizzando l'Area Conducente ad Accesso Pubblico ad inizio e fine giornata);
- d) Possibilità di indicare nella scheda SISTRI il volume di un rifiuto in alternativa al peso;
- e) Possibilità, per il Produttore, di scegliere se mantenere il peso verificato a destino dall'impianto o modificarlo in fase di associazione della scheda SISTRI al registro cronologico;
- f) Possibilità, per il Produttore, di effettuare la registrazione cronologica di scarico entro 10 giorni dalla data di presa in carico del Trasportatore;
- g) Possibilità, per il Destinatario, di effettuare e firmare la registrazione cronologica di carico entro 2 giorni dall'accettazione del rifiuto;
- h) Introduzione della causale "carico cumulativo rifiuti urbani" su registri cronologici dell'Impianto;
- i) Possibilità, per l'Intermediario, di compilare la scheda SISTRI per conto del Produttore;

#### Microraccolta:

- Semplificazioni nell'utilizzo del dispositivo USB veicolo (come anticipato nel precedente punto c);
- Semplificazioni per il Produttore (come anticipato nei precedenti punti d, e, f, i);
- Gestione dei casi particolari "tentata presa" e "carichi sopraggiunti durante il giro";
- Eliminazione dichiarazione tragitto;
- Implementazione "Comunicazione trasporto rifiuti" senza l'obbligo di indicare i seguenti dati:
  - Quantità o volume "presunto";
  - Numero colli e tipo imballaggio;
  - Nominativo conducente;
  - Targa mezzo di trasporto.

Le informazioni relative a ciascuna delle suddette semplificazioni, sono riportate, per ambito di competenza, nelle Guide Rapide e nei Casi d'Uso di riferimento.

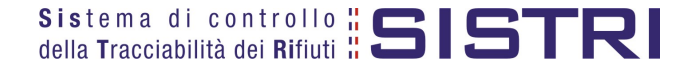

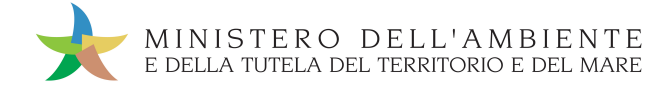

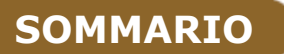

| ACCESSO AL SISTEMA                                        | 4  |
|-----------------------------------------------------------|----|
| FIRMA DELLE REGISTRAZIONI CREATE IN AUTOMATICO DAL SISTRI | 7  |
| ANNULLARE UNA REGISTRAZIONE CRONOLOGICA                   | 9  |
| COMPILARE SCHEDA SISTRI PER CONTO TERZI                   | 11 |

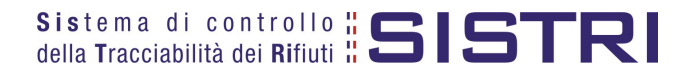

### ACCESSO AL SISTEMA

Inserire il Dispositivo USB in un computer collegato a internet e attendere l'apertura della seguente maschera;

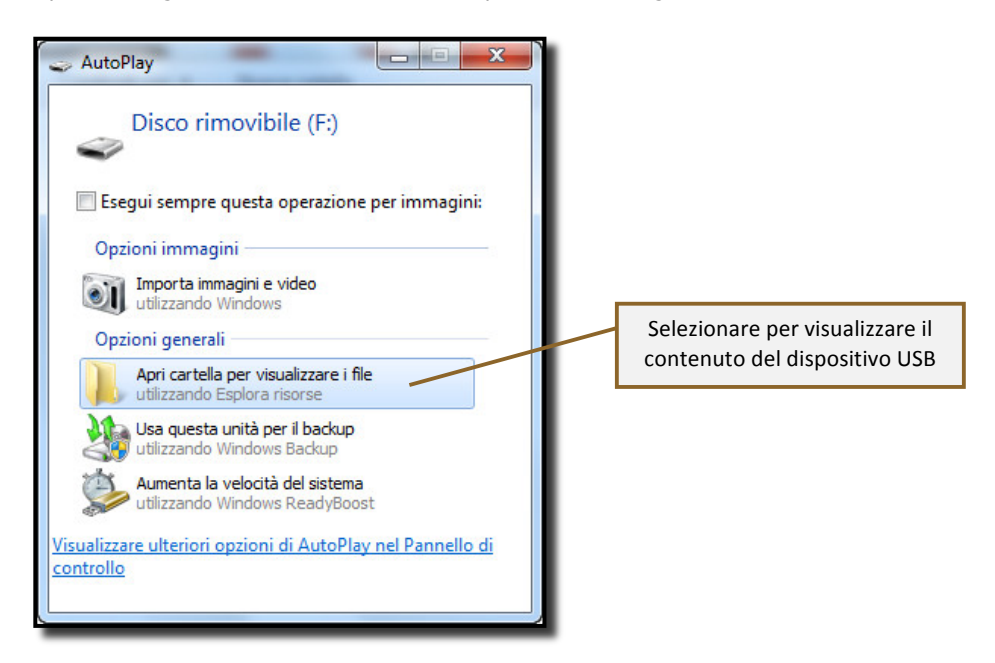

NOTA: <u>Nel caso in cui la finestra di AutoPlay (figura precedente) non compaia automaticamente è</u> necessario accedere ai contenuti del dispositivo USB collegato dalle risorse del computer.

Avviare l'applicazione "sistri\_windows" tramite doppio click;

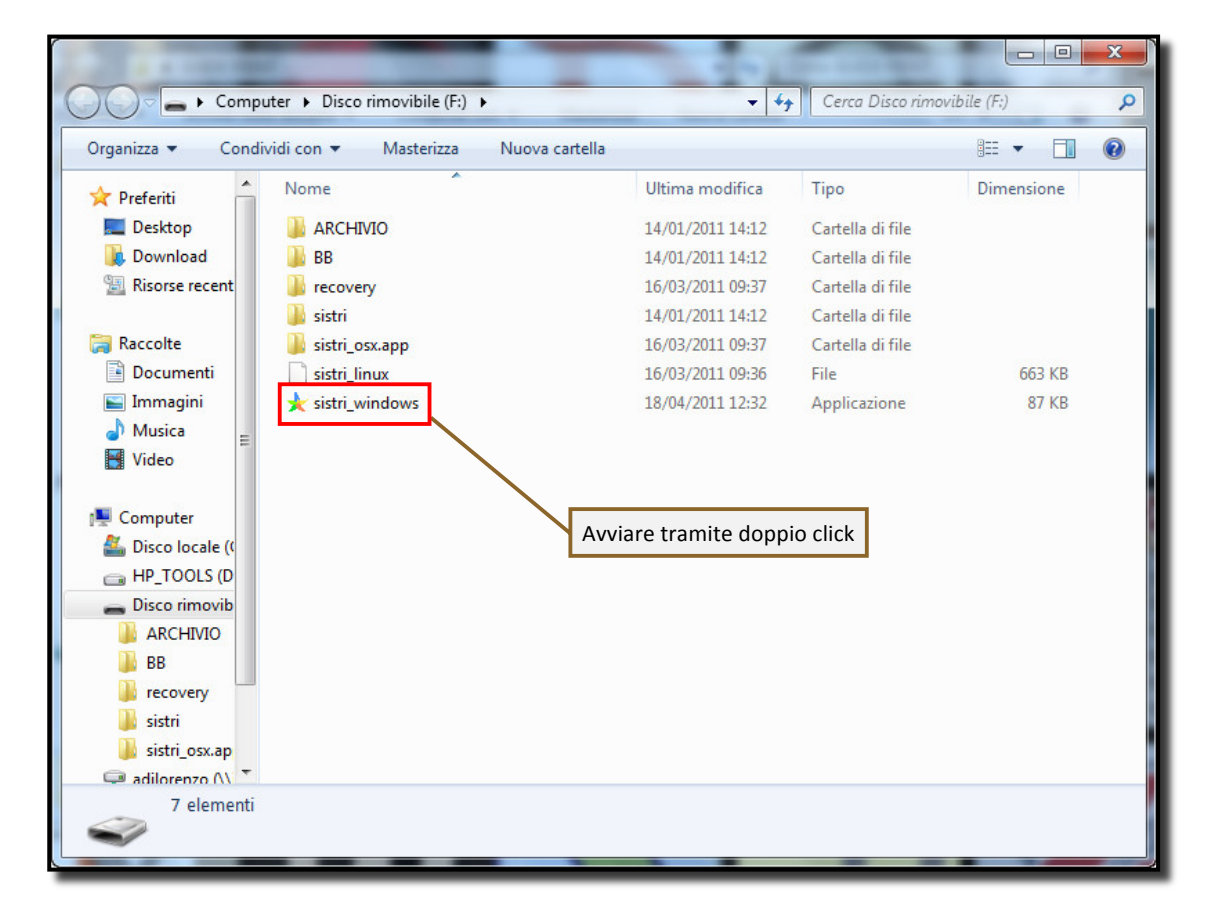

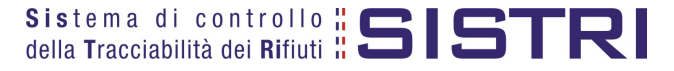

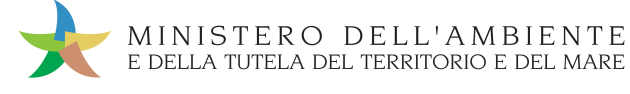

3

4

5

#### Premere il tasto "Accedi al sistema" per accedere alla pagina principale;

| V. 2.0.5 Sistema di c<br>Tracciabilit                   | controllo della <b>ESISTRI</b><br>tà dei Rifiuti <b>ESISTRI</b><br>Accedi al sistema                       |
|---------------------------------------------------------|----------------------------------------------------------------------------------------------------|
| MINISTERO DELLE'AMBI<br>DELLA TUTELA DEL TEXETORIO E DE | Esci<br>Accedi con versione precedente<br>Utilità<br>Cambio/Sblocco PIN<br>Aggiornamenti<br>Configurazione |
|                                                         | Tasto per l'impostazioni del proxy                                                                         |

Selezionare l'icona con il lucchetto per l'inserimento diretto del PIN;

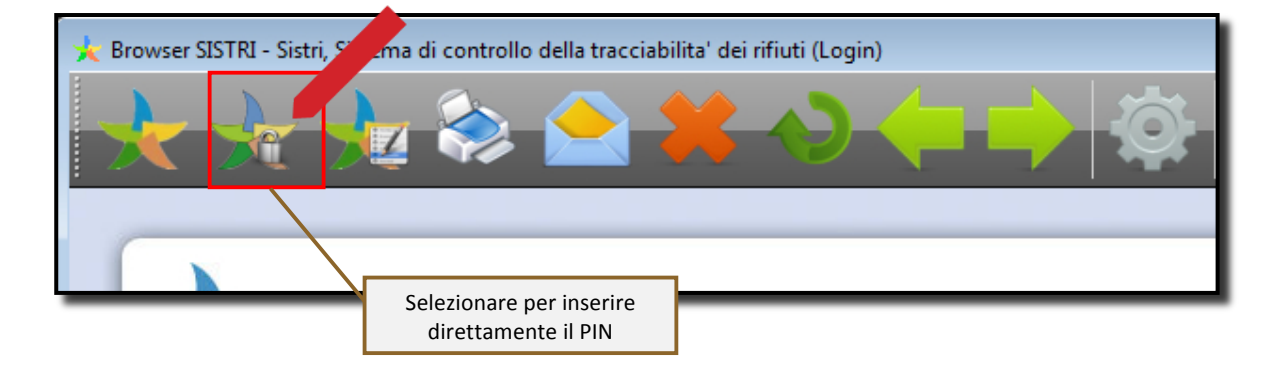

Digitare il PIN e premere il tasto "OK";

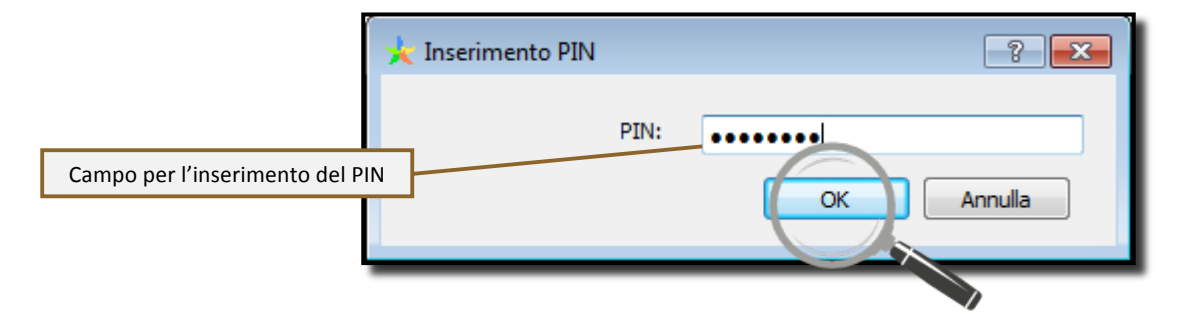

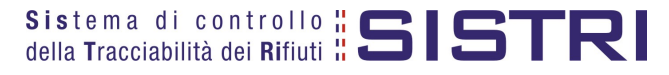

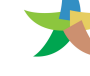

## Digitare User Name e Password negli appositi campi e premere il tasto "Login";

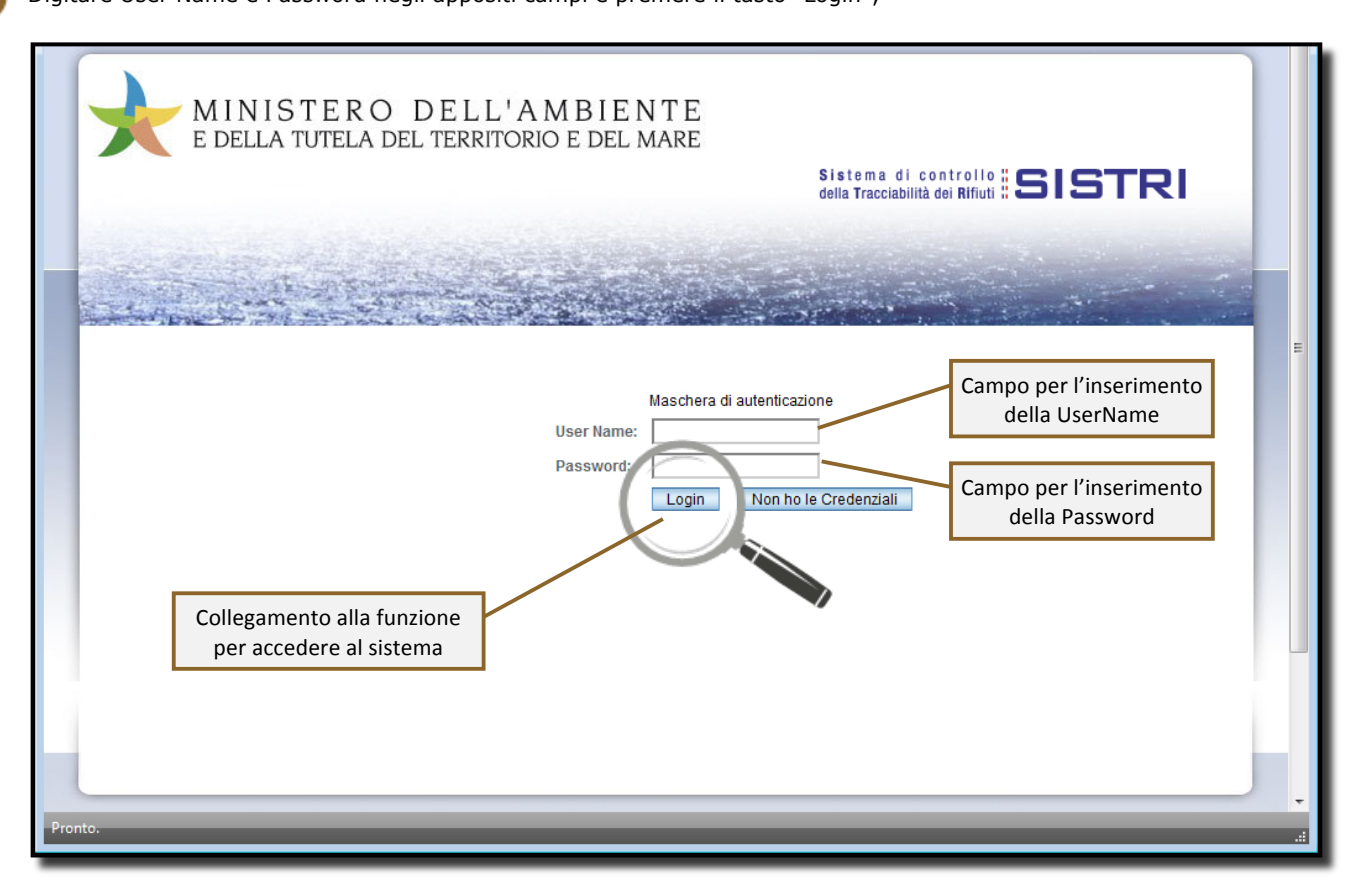

Selezionare infine il collegamento "Movimentazione".

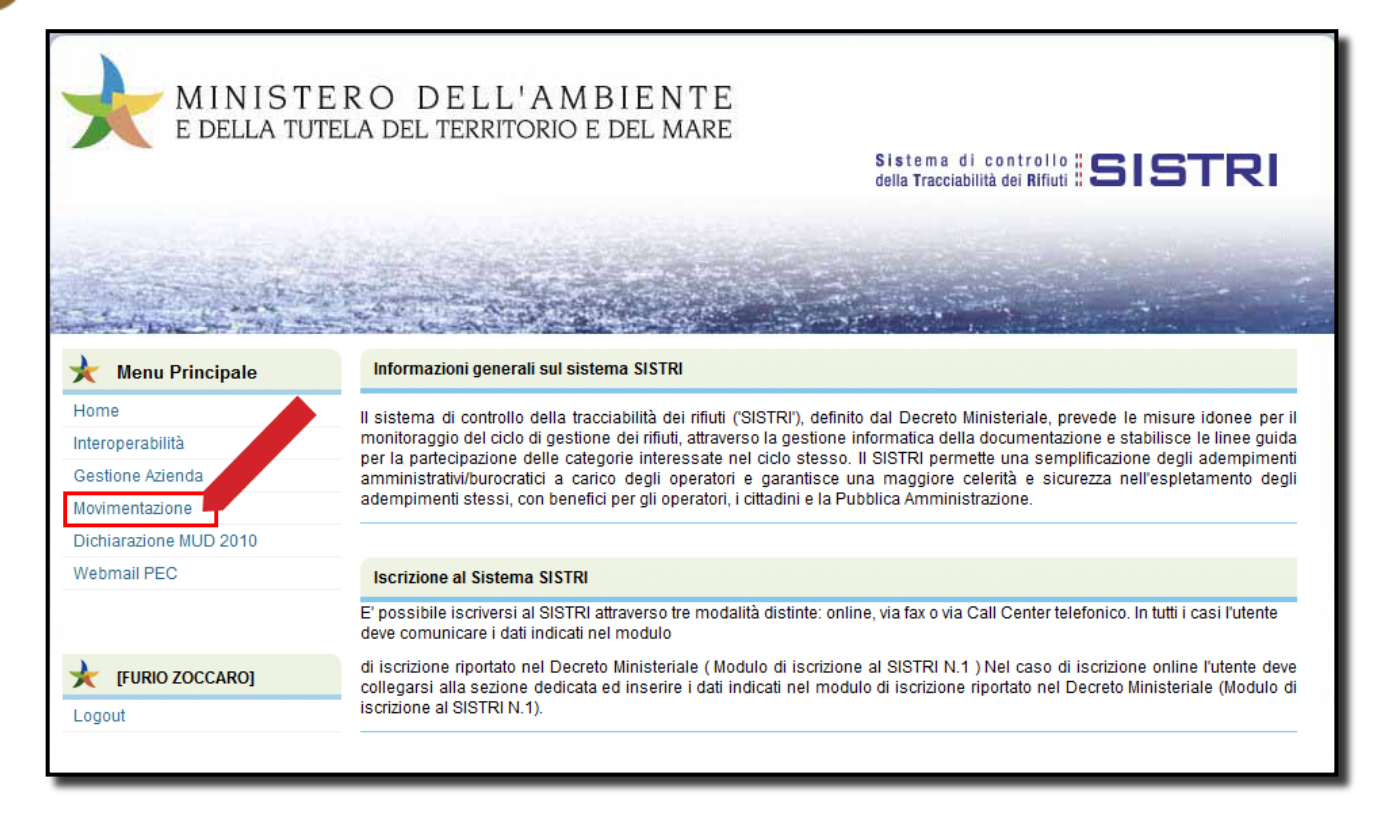

6

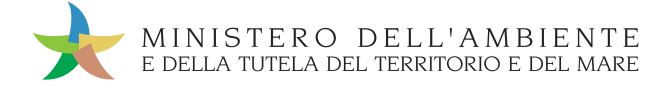

# L'INTERMEDIARIO

L'"Intermediario o commerciante di rifiuti senza detenzione" gestisce solo il registro di carico. Tutte le registrazioni presenti in tale registro vengono generate in automatico dal SISTRI nel momento in cui il Destinatario prende in carico il rifiuto dal Trasportatore.

# FIRMA DELLE REGISTRAZIONI CREATE IN AUTOMATICO DAL SISTRI

La firma delle registrazioni create in automatico dal SISTRI può essere effettuata entro 10 giorni.

L'Intermediario seleziona il collegamento "Visualizza registri";

| Area Registro Cronologico                              | Area Movimentazione                                                                           |  |
|--------------------------------------------------------|-----------------------------------------------------------------------------------------------|--|
| Visualizza Registri<br>Nuova Registrazione Cronologica | Visualizza schede<br>Schede da collegare al Registro<br>Compila Scheda SISTRI per conto terzi |  |
| Visualizza Registrazioni Da Firmare                    |                                                                                               |  |

2

1

Mediante il tasto "Seleziona" accede alla lista delle registrazioni;

| Elenco Regi | stri Cronologici                                          |                     |                 |
|-------------|-----------------------------------------------------------|---------------------|-----------------|
| Operazioni  | Tipologia                                                 | Attività / Impianto | Codice Registro |
| Seleziona   | COMMERCIANTE/INTERMEDIARIO DI RIFIUTI SENZA<br>DETENZIONE | INTERMEDIARI        | CIR-1176635     |
|             |                                                           |                     |                 |

3

Seleziona la registrazione, creata in automatico dal SISTRI, attraverso il tasto "Visualizza";

| Lista delle re    | egistrazioni cronolo    | ogiche - COMMI      | ERCIANTE/INTERMEDIA    | RIO DI RI   | FIUTI SENZA  | DETENZION     | E      |                     |
|-------------------|-------------------------|---------------------|------------------------|-------------|--------------|---------------|--------|---------------------|
| Torna all'elenc   | co dei registri Cerca i | n questa lista Espe | orta la lista          |             |              |               |        | Nuova Registrazione |
| Dettagli registro | cronologico             |                     |                        |             |              |               |        |                     |
| Tipo:             |                         | COI                 | MMERCIANTE/INTERMEDIAR | 10 DI RIFIU | TI SENZA DET | ENZIONE       |        |                     |
| Attività / Ir.    | npianto:                | INTI                | ERMEDIARI              |             |              |               |        |                     |
| Codice Re         | egistro:                | CIR                 | -1176635               |             |              |               |        |                     |
| Cperazion         | Codice                  | Data                | Stato                  | CER         | Stato fisico | Quantità (Kg) | Scheda | Note                |
| Visualizza        | R.2011.0000000001       | 19/10/2011 10:29    | GENERATA DAL SISTEMA   | 12.01.01    | 2 - Solidi   | 100           | Apri   | [Registrazione gene |
|                   |                         |                     |                        |             |              |               |        |                     |

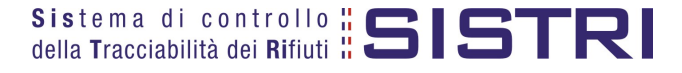

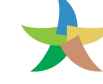

#### Firma la registrazione di carico tramite il tasto "Firma";

| Dettagli della Registrazione Cronologica |                                                                                                    |                       |                         |
|------------------------------------------|----------------------------------------------------------------------------------------------------|-----------------------|-------------------------|
| Torna all'elenco delle registrazioni     |                                                                                                    | Annulla Registrazione | Documento Registrazione |
| Que                                      | sta registrazione NON è firmata e non fa ancor a parte del r<br>Puoi firmare questa registrazione ades lo Firma | gistro                |                         |
| Dettagli registro cronologico            |                                                                                                    |                       |                         |
| Tipo:                                    | COMMERCIANTE/INTERMEDIARIO DI RIFIUTI SENZA DET                                                                 | TENZIONE              |                         |
| Attività / Impianto:                     | INTERMEDIARI                                                                                                    |                       |                         |
| Codice Registro:                         | CIR-1176635                                                                                                    |                       |                         |
| Informazioni registrazione               |                                                                                                    |                       |                         |
| Codice registrazione:                    | R.2011.0000000001                                                                                               |                       |                         |
| Data:                                    | 19/10/2011 10:29                                                                                                |                       |                         |
| ID Scheda SISTRI                         | 0000001237615-SISTRI                                                                                            |                       |                         |

Verifica i dati riportati ed effettua la validazione del processo di firma mediante il tasto "Sì";

| Codice registrazione: | R.2011.000000001     |           |
|-----------------------|----------------------|-----------|
| Data:                 | 19/10/2011 10:29     |           |
| ID Scheda SISTRI      | 0000001237615-SISTRI |           |
|                       |                      | $\square$ |

6

5

Digita il PIN, preme il tasto "Firma" e attende il messaggio "La registrazione è stata firmata correttamente";

|                                        | Avviso           | ×                                |                                               |
|----------------------------------------|------------------|----------------------------------|-----------------------------------------------|
|                                        | Inserire il PIN  | ••••••                           |                                               |
|                                        |                  | Annulla Firma                    |                                               |
| Dettagli della Registrazione Cronologi | ca               |                                  |                                               |
| Torna all'elenco delle registrazioni   |                  |                                  | Annulla Registrazione Documento Registrazione |
|                                        | La registrazion  | e è stata firmata correttamente  |                                               |
| Dettagli registro cronologico          |                  |                                  |                                               |
| Tipo:                                  | COMMERCIANTE/INT | TERMEDIARIO DI RIFIUTI SENZA DET | TENZIONE                                      |
| Attività / Impianto:                   | INTERMEDIARI     |                                  |                                               |
| Codice Registro:                       | CIR-1176635      |                                  |                                               |

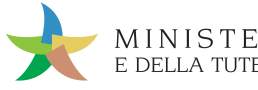

# ANNULLARE UNA REGISTRAZIONE CRONOLOGICA

1 Selezionare il collegamento "Visualizza Registri";

| Area Registro Cronologico           | Area Movimentazione                                                      |
|-------------------------------------|--------------------------------------------------------------------------|
| Visualizza Registri                 | Visualizza schede                                                        |
| Nuova Registrazione Cronologica     | Schede da collegare al Registro<br>Compila Scheda SISTRI per conto terzi |
| Visualizza Registrazioni Da Firmare |                                                                          |

2

Premere il tasto "Seleziona" in corrispondenza del Registro sul quale si intende operare;

| Tipologia                                                                                                    |                                         |                                                               |                                     | Attività / Impia | anto           |           |               |         | Codice Reg   |
|----------------------------------------------------------------------------------------------------|-----------------------------------------|---------------------------------------------------------------|-------------------------------------|------------------|----------------|-----------|---------------|---------|--------------|
| Seleziona                                                                                                    | CIANTE/INTERME<br>DETEN                 | DIARIO DI RIFIUTI<br>ZIONE                                    | SENZA                               |                  | INTE           | RMEDIARI  |               |         | CIR-1176     |
| Cliccare sul codice della                                                                                                    | registrazion                            | e da annullar                                                 | e per la vi                         | sualizzazio      | ne;            |           |               |         |              |
| Californ                                                                                                    | State                                   |                                                               |                                     | Chata Gaine      | 0              | Cabada    | Nete          |         |              |
| Codice Data                                                                                                    | 011 10:20                               | EIRMATA                                                       | 12.01.01                            | 2 - Polidi       | Quantita (Ng)  | Apri      | I Registrazio | no dono |              |
| R.2011.000000000001 19/10/20                                                                                                    | 011 10.29                               | FIRMATA                                                       | 12.01.01                            | 2-3010           | 100            | Apri      | [ Registrazio | ne gene |              |
| Premere il tasto "Annull<br>Dettagli della Registrazio                                                                                                    | a Registrazio                           | one";                                                         |                                     |                  |                |           |               |         |              |
| Premere il tasto "Annull<br>Dettagli della Registrazio<br>Torna all'elenco delle registra                                                                                                    | a Registrazio<br>ne Cronologio<br>zioni | one";<br>a                                                    |                                     |                  |                | Annulla   | Registrazione | Docume  | nto Registra |
| Premere il tasto "Annull<br>Dettagli della Registrazio<br>Torna all'elenco delle registra<br>Dettagli registro cronologico                                                                                      | a Registrazio<br>ne Cronologio<br>zioni | one";<br>:a                                                   |                                     |                  |                | Annulla   | Registrazione | Documen | nto Registra |
| Premere il tasto "Annulla<br>Dettagli della Registrazio<br>Torna all'elenco delle registra<br>Dettagli registro cronologico<br><i>Tipo</i> :                                                                    | a Registrazio<br>ne Cronologio<br>zioni | one";<br>a<br>commerci                                        | ANTE/INTERM                         | IEDIARIO DI RIF  | FIUTI SENZA DE | Annulla I | Registrazione | Docume  | nto Registra |
| Premere il tasto "Annulla<br>Dettagli della Registrazio<br>Torna all'elenco delle registra<br>Dettagli registro cronologico<br>Tipo:<br>Attività / Impianto:                                                    | a Registrazio<br>ne Cronologio<br>zioni | one";<br>a<br>COMMERCI.<br>INTERMEDI.                         | ANTE/INTERM                         | IEDIARIO DI RIF  | FIUTI SENZA DE | Annulla I | Registrazione | Documen | nto Registra |
| Premere il tasto "Annull<br>Dettagli della Registrazio<br>Torna all'elenco delle registra<br>Dettagli registro cronologico<br>Tipo:<br>Attività / Impianto:<br>Codice Registro:                                 | a Registrazio<br>ne Cronologio<br>zioni | one";<br>a<br>COMMERCI<br>INTERMEDI<br>CIR-117663             | ANTE/INTERM<br>ARI<br>15            | IEDIARIO DI RIF  | FIUTI SENZA DE | Annulia I | Registrazione | Docume  | nto Registra |
| Premere il tasto "Annull<br>Dettagli della Registrazio<br>Torna all'elenco delle registra<br>Dettagli registro cronologico<br>Tipo:<br>Attività / Impianto:<br>Codice Registro:<br>Informazioni registrazione   | a Registrazio<br>ne Cronologio<br>zioni | one";<br>a<br>COMMERCI<br>INTERMEDI<br>CIR-117663             | ANTE/INTERM<br>ARI<br>15            | IEDIARIO DI RIF  | FIUTI SENZA DE | Annulla I | Registrazione | Docume  | nto Registra |
| Premere il tasto "Annull. Dettagli della Registrazio Torna all'elenco delle registra Dettagli registro cronologico Tipo: Attività / Impianto: Codice Registro: Informazioni registrazione Codice registrazione: | a Registrazio<br>ne Cronologio<br>zioni | commerci<br>COMMERCI<br>INTERMEDI<br>CIR-117663<br>R.2011.000 | ANTE/INTERM<br>ARI<br>15<br>0000001 | IEDIARIO DI RIF  | FIUTI SENZA DE | Annulla I | Registrazione | Docume  | nto Registra |

Selezionare la causale dell'annullamento tramite il menù a tendina, descrivere la causale nell'apposito campo e premere il tasto "Conferma e firma";

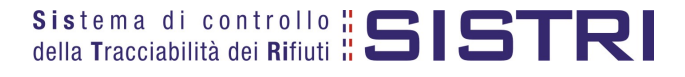

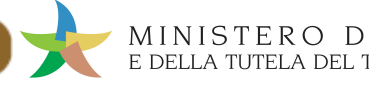

6

7

| La causa                                     | le dell'annullamento è obbligatoria | $\bigcirc$              |
|----------------------------------------------|-------------------------------------|-------------------------|
| Causale:                                     | Errore materiale                    |                         |
| Causale annullamento:                        | Digitare causale annullamento       |                         |
| Errore materiale                             |                                     |                         |
| Cambio del destinatario durante il trasporto |                                     | Campo per la descrizio  |
| Errore materiale                             |                                     | della causale annullame |
| lovimentazione accettata parzialmente        |                                     |                         |
| lovimentazione respinta                      |                                     |                         |

Digitare il PIN, premere il tasto "Firma" e attendere il messaggio "Registrazione annullata";

| Avviso          |         | ×     |
|-----------------|---------|-------|
| Inserire il PIN | •••••   |       |
|                 | Annulla | Firma |

| Dettagli della Registrazione Cronologica<br>Torna all'elenco delle registrazioni |                                  | Documento Registrazione |
|----------------------------------------------------------------------------------|----------------------------------|-------------------------|
|                                                                                  | Registrazione annullata          |                         |
|                                                                                  | Questa registrazione è annullata | a                       |

Tornando all'elenco delle registrazioni, in corrispondenza della registrazione annullata, verrà visualizzato nel campo stato la voce "Annullata".

| Codice            | Data             | Stato     | A        | Stato fisico | Quantità (Kg) | Scheda | Note                |
|-------------------|------------------|-----------|----------|--------------|---------------|--------|---------------------|
| R.2011.0000000001 | 19/10/2011 12:06 | ANNULLATA | 12.01.01 | 2 - Solidi   | 100           | Apri   | [Registrazione gene |
|                   |                  |           |          |              |               |        |                     |

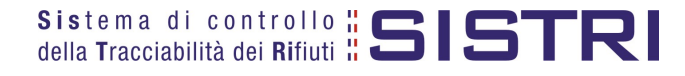

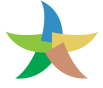

## COMPILARE SCHEDA SISTRI PER CONTO TERZI

L'Intermediario può compilare la scheda SISTRI per il Produttore.

1

3

Selezionare il collegamento "Compila Scheda SISTRI per conto terzi"

| Area Registro Cronologico                                                                     | Area Movimentazione                                                                           |
|-----------------------------------------------------------------------------------------------|-----------------------------------------------------------------------------------------------|
| Visualizza Registri<br>Nuova Registrazione Cronologica<br>Visualizza Registrazioni Da Firmare | Visualizza schede<br>Schede da collegare al Registro<br>Compila Scheda SISTRI per conto terzi |
|                                                                                               |                                                                                               |

Premere il tasto "Nuova scheda per..." e selezionare l'opzione interessata;

| ompila una sched | a per conto di un'altra azienda/privato              |
|------------------|------------------------------------------------------|
| Operazioni       | Тіро                                                 |
| Nuova scheda per | COMUNE REGIONE CAMPANIA                              |
| Nuova scheda per | CONCESSIONARIO/GESTORE CASE COSTRUTTRICI/AUTOMERCATO |
| Nuova scheda per | PRODUTTORE/DETENTORE RIFIUTI SPECIALI                |

#### L'Intermediario indica il soggetto per il quale si accinge a compilare la scheda SISTRI;

| Compilazione Guidata Schede SISTRI CONTO TERZI - Produttore / Detentore rifiuti speciali<br>Causale creazione: Produttore iscritto |                                                                                                    |                                                     |                                                   |               |              |             |           |  |  |
|----------------------------------------------------------------------------------------------------|----------------------------------------------------------------------------------------------------|-----------------------------------------------------|---------------------------------------------------|---------------|--------------|-------------|-----------|--|--|
| Anagrafica<br>Produttore                                                                                                    | Informazioni Altre informazioni<br>rifiuto sul rifiuto                                                     | Intermediario /<br>Commerciante senza<br>detenzione | Consorzio per il<br>riciclaggio ed il<br>recupero | Trasportatore | Destinatario | Annotazioni | Riepilogo |  |  |
| Annulla                                                                                                    |                                                                                                    |                                                     |                                                   |               |              |             | Avanti    |  |  |
| Seleziona una Se                                                                                                    | ede                                                                                                    |                                                     |                                                   |               |              |             |           |  |  |
| Scegli tra qu                                                                                                    | uelle selezionate di recente:                                                                              | Scegli                                              |                                                   |               |              |             |           |  |  |
| Per compila                                                                                                    | Per compilare una scheda per conto terzi: Cerca una sede Scegli un produttore estero o non iscritto SISTRI |                                                     |                                                   |               |              |             |           |  |  |
| * I campi contrassegnati con un asterisco sono obbligatori                                                                         |                                                                                                    |                                                     |                                                   |               |              |             |           |  |  |
| Annulla                                                                                                    |                                                                                                    |                                                     |                                                   |               |              |             |           |  |  |

Dopo aver indicato il soggetto per il quale si sta compilando la scheda SISTRI è possibile procedere tramite il tasto "Avanti" alla compilazione della scheda come illustarto nella Guida Rapida Produttore al paragrafo "COMPILARE UNA SCHEDA SISTRI". La sezione relativa all'indicazione dell'"Intermediario/Commerciante senza detenzione" viene compilata in automatico dal sistema con i dati dell'Intermediario che sta compilando la scheda SISTRI per conto del produttore.

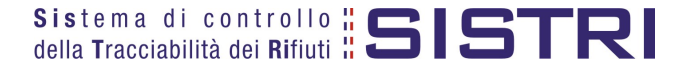